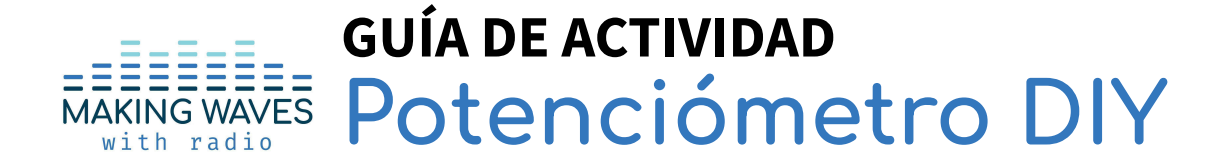

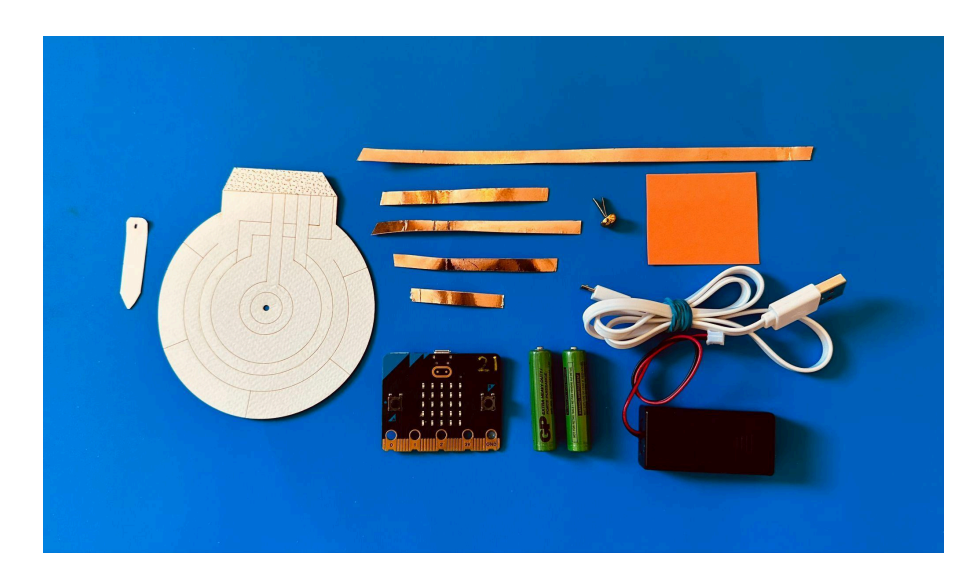

# **Objetivos de Aprendizaje**

- 1. Aprender la diferencia entre dispositivos de entrada "INPUT" y salida "OUTPUT".
- 2. Hacer un potenciómetro de papel DIY conectado a un micro:bit para enviar diferentes mensajes al girar un puntero.
- 3. Comprender el código y la programación de micro:bit para leer una señal de entrada y convertirla en las salidas deseadas.

## Metas de la Actividad

- Explorar el concepto de entrada y salida (ver imagen a continuación) construyendo un modelo práctico que incorpora un potenciómetro de rotación analógico conectado a un micro:bit.
- Utilizar este modelo para explorar la relación entre el código y el flujo de información desde el potenciómetro analógico a través del micro:bit, incluido el procesamiento y la eventual transmisión a través del dispositivo de radio micro:bit.
- Utilizar el potenciómetro de papel DIY conectado a un microbit para explorar la diferencia entre variables discretas y continuas.

## Materiales

Proporciona a cada grupo grupo (2-3 estudiantes) los siguientes materiales:

- 33 centímetros de cinta de cobre
- Plantilla de papel para potenciómetro
- Nota adhesiva pequeña
- micro:bit
- cable mini USB
- Computadora
- Tijeras

## **Precauciones de Seguridad**

- Cuando los micro:bits no se utilicen durante un período prolongado, retira las baterías para evitar posibles fugas y daños al dispositivo.
- Guarda las baterías por separado en un contenedor de baterías designado.

## Preparación Anticipada

- Tómate el tiempo necesario para ensamblar un potenciómetro y poder probarlo antes de esta actividad. Asegúrate de estar familiarizado con su ensamblaje y el código que utiliza el micro:bit para transformar la entrada del potenciómetro en la salida deseada.
- Prueba el código del potenciómetro usando el siguiente enlace: <u>https://makecode.microbit.org/gLyFEWCU1Kvq</u>

## Procedimiento de la Actividad

- Motivar la discusión: Discute con los estudiantes cómo utilizamos los botones y controles deslizantes en nuestros dispositivos modernos, utilizando los teléfonos inteligentes como ejemplo. Puedes utilizar las siguientes indicaciones para esta discusión:
  - Piensa en la diferencia entre presionar botones y usar controles deslizantes en un teléfono inteligente o una tableta. ¿En qué se diferencia la experiencia de presionar un botón de la de deslizar un control?
  - ¿En qué situaciones encuentras uno más útil que el otro?
  - Comparte tus experiencias sobre cómo el diseño de botones y controles deslizantes afecta la forma en que se utilizan los dispositivos inteligentes.

#### 2. Escucha estas ideas de los estudiantes:

- a. Los botones son interruptores que se utilizan para encender y apagar cosas, como la luz de un teléfono, mientras que los controles deslizantes se utilizan para aumentar o disminuir el volumen o el brillo de la pantalla.
- 3. Pide a los alumnos que consideren las limitaciones del uso de botones y cómo los controles deslizantes pueden ampliar la gama de aplicaciones en los dispositivos modernos. Estas son algunas de las ideas que los alumnos deberían mencionar:
  - a. Los botones generalmente dan como resultado dos resultados (por ejemplo, encendido y apagado).
  - b. Los controles deslizantes pueden producir muchos resultados diferentes, como ajustar el brillo de la luz a cualquier intensidad deseada.
- 4. Utiliza sus ideas como motivación para aprender más sobre los controles deslizantes.
- 5. Presenta el potenciómetro como una herramienta que nos ayudará a entender los controles deslizantes. Organiza la clase en grupos de 2 o 3 alumnos y distribuye los materiales.
- 6. Utiliza el proyector para mostrar la imagen que aparece a continuación y pídele a los alumnos que utilicen los materiales para conectar la cinta de cobre del potenciómetro al micro:bit, como se muestra en la imagen. Muestrales la nota adhesiva (papel rosa en la imagen de la izquierda o papel naranja en la de la derecha) y asegúrate de que los alumnos la coloquen en la posición correcta.

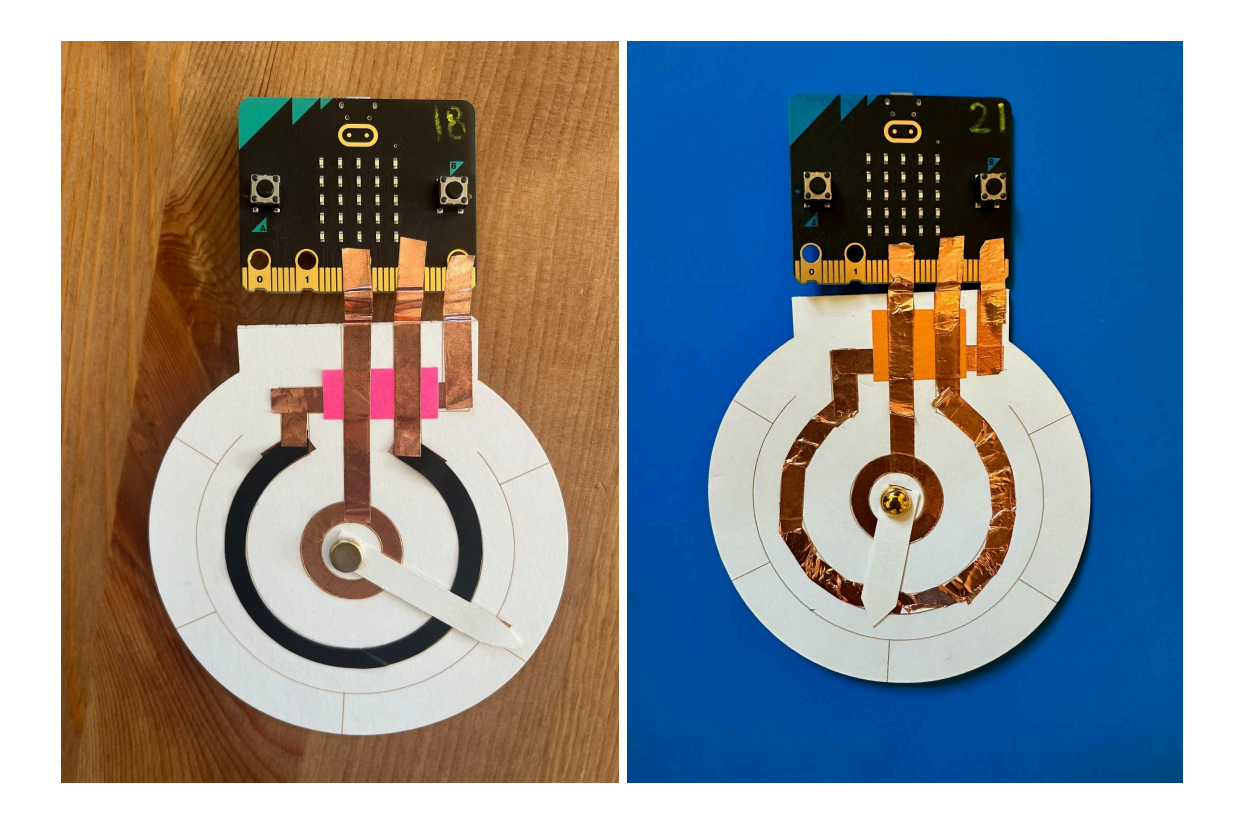

Si solo usas cinta de cobre, el potenciómetro va a verse como la imagen de la derecha.

7. Una vez que los alumnos terminen de ensamblar el micro:bit y el potenciómetro, proyecta la imagen a continuación para analizar cómo el potenciómetro afecta la cantidad de electricidad que fluye a través del micro:bit. Resalta la longitud del recorrido como el mecanismo que permite a los usuarios cambiar la cantidad de resistencia en el sistema.

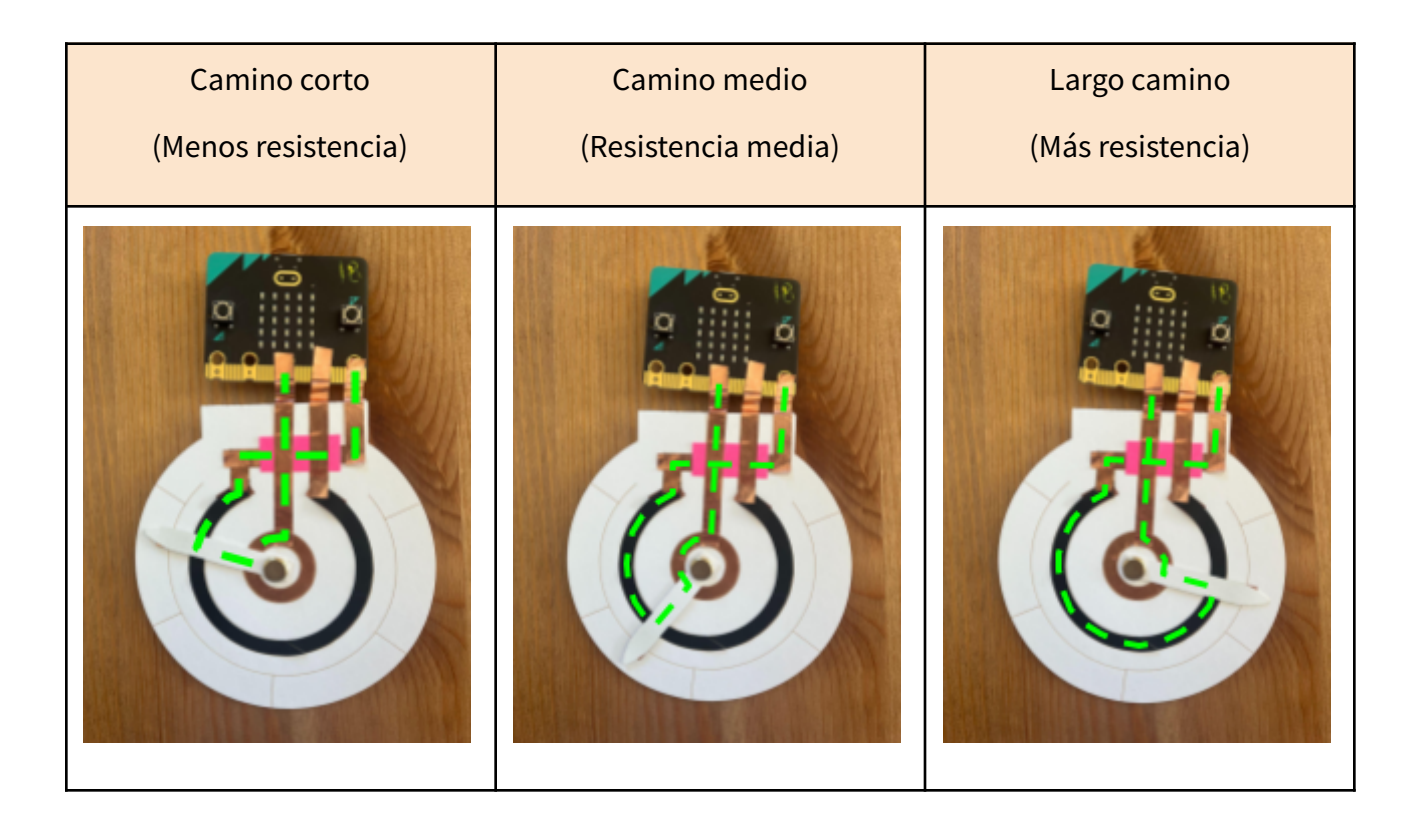

- 8. Utiliza esta oportunidad para introducir el término 'entrada'. Puedes decir algo como: Los dispositivos de entrada son dispositivos físicos que nos permiten enviar datos al micro:bit (o dispositivo informático) que pueden desencadenar acciones específicas. Cuando presionamos un botón en el micro:bit o cambiamos la resistencia con el potenciómetro, estamos enviando entradas a la computadora para realizar acciones específicas.
- 9. Pídele a los alumnos que conecten su micro:bit a la computadora mediante el cable USB. Puedes obtener más información sobre cómo conectar el micro:bit <u>aquí</u>.
- 10. Pídele a los alumnos que descarguen <u>el código</u> en su micro:bit. Encuentra más información sobre cómo transferir el código al micro:bit <u>aquí.</u>
- 11. Revisa y analiza el código con los alumnos. Ayúdalos a comprender cómo se relaciona el código con la entrada que recibe del potenciómetro y la cantidad de LED que se encienden en el micro:bit. En el código que se utiliza aquí, le indicamos al micro:bit que encienda una cantidad específica de LED en función de la resistencia que cambiamos con el potenciómetro.

| forever                            |                     |          |     |       |            |            |     |       |       |
|------------------------------------|---------------------|----------|-----|-------|------------|------------|-----|-------|-------|
| if analog read pin 92 • < 380 then |                     |          |     |       |            |            |     |       |       |
| show leds                          | ſ                   |          |     |       |            |            |     |       |       |
|                                    | ENTRADA (corriente) |          |     |       |            |            |     |       |       |
| SALIDA (brillo)                    |                     |          |     |       |            |            |     |       |       |
|                                    |                     |          |     |       |            |            |     |       |       |
| else if anglos                     | read ain            | P7 • 2   |     | and • |            | d nin P2 • |     | •     | hen 🔾 |
| else tr                            | read prin           |          |     |       | anotog rec | a pen ve s |     |       |       |
| show Leds                          |                     |          |     |       |            |            |     |       |       |
|                                    | - a - a             |          |     |       |            |            |     |       |       |
|                                    | 1 N                 |          |     |       |            |            |     |       |       |
|                                    | 1 N N               |          |     |       |            |            |     |       |       |
| else if analog                     | g read pin          | P2 • 2 • | 500 | and • | analog rea | d pin P2 • | - n | 10) t | hen Θ |
| show leds                          | - 14 - 14           |          |     |       |            |            |     |       |       |
|                                    |                     |          |     |       |            |            |     |       |       |
|                                    |                     |          |     |       |            |            |     |       |       |
|                                    | - N N               |          |     |       |            |            |     |       |       |
|                                    |                     |          |     |       |            |            |     |       |       |
| else if analog                     | g read pin          | P2 • ≥ • | 780 |       | analog rea | d pin P2 - | < 9 | 10) t | hen Θ |

- 12. Introduce el término de 'salida'. Puede decir algo como: Una computadora, como la micro:bit, tiene dispositivos físicos como la pantalla o el altavoz que nos comunican información. Por ejemplo, la cantidad de LED que nos indican la cantidad de resistencia o la reproducción de un sonido son ejemplos de salidas.
- 13. Menciona que las salidas principales del micro:bit son la matriz de LED, el sonido a través del altavoz o zumbador incorporado y las señales de radio que puede enviar para comunicarse con otros dispositivos.
- 14. Permite que los alumnos utilicen el potenciómetro para cambiar diferentes salidas. Invita a algunos voluntarios a compartir lo que descubrieron durante esta exploración. Las salidas adicionales incluyen cambiar las imágenes que muestra la pantalla LED o los sonidos que puede producir el micro:bit.
- 15. Utiliza las siguientes indicaciones para debatir con los alumnos:
  - a. ¿Qué otras aplicaciones creemos que hacen uso de controles deslizantes? ¿Cómo podríamos utilizar un botón para realizar la misma función?
  - b. ¿Cómo podríamos utilizar el potenciómetro para enviar señales de radio a otros micro:bits?

- c. ¿Cuáles son las limitaciones de este potenciómetro de papel?
- d. ¿Cómo crees que funciona el control deslizante para aumentar o disminuir el brillo de la pantalla? ¿Cuál es la entrada? ¿Cuál es la salida?
- 16. Pídele a los alumnos que presenten al resto algunas de las formas en que adaptaron el uso del potenciómetro. Si trabajas con grupos más grandes, pídele a los alumnos que presenten su trabajo con uno o dos compañeros.
- 17. Analiza las entradas y salidas que exploraron los alumnos. Utiliza las siguientes preguntas:
  - ¿Qué resultados adicionales exploraron?
  - ¿Cómo usaron el potenciómetro para cambiar la salida?

### Notas para el Educador

**Trabajar con grupos pequeños:** Si trabajas con grupos pequeños, pídele a los alumnos que compartan entre sí los resultados que probaron antes de invitarlos a compartirlos con toda la clase.

**Trabajar con grupos grandes/clases:** Si algunos grupos terminan antes, anímalos a modificar el código para explorar cómo se modifican las salidas del micro:bit.

**Modificaciones:** Los estudiantes pueden usar pinzas de cocodrilo para conectar el potenciómetro al micro:bit.

### Preguntas para discutir en clase

- ¿Qué otras aplicaciones creemos que hacen uso de los controles deslizantes? ¿Cómo podríamos utilizar un botón para realizar la misma función?
- ¿Cómo podríamos utilizar el potenciómetro para enviar señales de radio a otros micro:bits?
- ¿Cuáles son las limitaciones de este potenciómetro de papel?

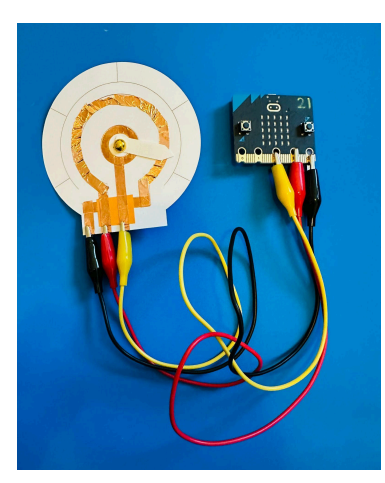

• ¿Cómo crees que funciona el control deslizante para aumentar o disminuir el brillo de la pantalla? ¿Cuál es la entrada? ¿Cuál es la salida?

# **Contexto del Contenido**

### ¿Qué es un potenciómetro?

Un potenciómetro funciona modificando la cantidad de electricidad que fluye a través de él, generalmente con una perilla o un control deslizante. Por ejemplo, las perillas de control de volumen de las luces: a medida que giras la perilla, el sonido se hace más fuerte o más bajo según la dirección en la que la giras.

Piensa en el potenciómetro como una pequeña puerta por la que tiene que pasar la electricidad para llegar a una bombilla. El potenciómetro puede hacer que la puerta sea más grande o más pequeña, de modo que pueda pasar más o menos electricidad. Y cuanto más electricidad fluya, más brillante será la bombilla.

En nuestro potenciómetro, al cambiar el dial también se modifica la longitud y la cantidad de material por el que debe pasar la corriente eléctrica. Por lo tanto, se utiliza un potenciómetro para cambiar la cantidad de resistencia en un circuito y el voltaje resultante. Por este motivo, a los potenciómetros a veces se los llama divisores de voltaje.

### La ciencia detrás de los potenciómetros

El potenciómetro es una herramienta útil para cambiar la cantidad de energía que entra en el micro:bit. Nos permite enviar diferentes cantidades de energía girando el puntero de papel. Funciona como un grifo que puede enviar un poco de energía, mucha energía o algo intermedio. Por ejemplo, podemos programar el micro:bit para que reproduzca un sonido cuando recibe poca energía. ¡Podemos usar el potenciómetro para hacer que el micro:bit haga todo tipo de cosas!

## Lista de Términos Relacionados con esta Actividad

**Entrada:** Las entradas son dispositivos físicos que nos permiten enviar datos al micro:bit (o dispositivo informático) que pueden desencadenar acciones específicas. Cuando presionamos un botón en el micro:bit o cambiamos la resistencia con el potenciómetro, estamos enviando entradas al ordenador para que realice acciones específicas.

**Salida:** Un ordenador, como el micro:bit, tiene dispositivos físicos como la pantalla o el altavoz que nos comunican información. Por ejemplo, la cantidad de LED que nos indican la cantidad de resistencia o la reproducción de un sonido son ejemplos de salidas.

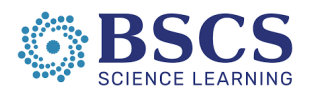

Developed with funding from the National Science Foundation under award number #2053160. Copyright 2024, BSCS Science Learning. Published under a Creative Commons Attribution-Noncommercial-ShareAlike license:

http://creativecommons.org/licenses/by-nc-sa/3.0/us/

This material is based on work supported by the National Science Foundation under award number #2053160. Any opinions, findings, and conclusions or recommendations expressed in this material are those of the author(s) and do not necessarily reflect the view of the National Science Foundation.